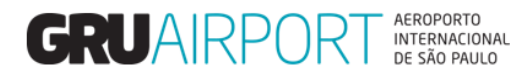

# Manuais CMS

# Pré-Cadastro de Carga - Exportação

Fracionada, Paletizada e Mista (novembro/2018)

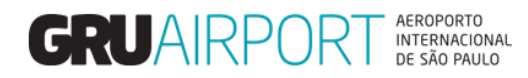

## Sumário

| 1. Pré-Cadastro de Carga Fracionada                                                 | 3  |
|-------------------------------------------------------------------------------------|----|
| 1.1 Registro de Pré-cadastro de carga                                               | 3  |
| 1.2 Informações Adicionais                                                          | 7  |
| 2. Pré-Cadastro de Carga Paletizada                                                 | 8  |
| 2.1 Registro do Pré-cadastro de carga                                               | 8  |
| 2.2 Informações adicionais                                                          | 9  |
| 3. Consultar Pré-Cadastro de Carga                                                  | 10 |
| 4. Excluir Pré-cadastro de Carga                                                    | 11 |
| 5. Atualizar Pré-Cadastro de Carga                                                  | 13 |
| 6 Procedimentos Extras - Cargas com múltiplos Documentos Liberatórios - Orientações | 15 |
| 6.1 Cargas com múltiplos Documentos Liberatórios                                    | 15 |
| 7 Contato                                                                           | 16 |

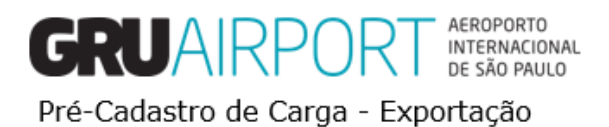

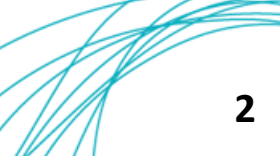

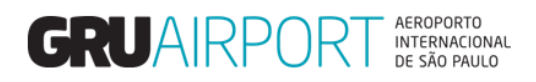

## 1. Pré-Cadastro de Carga Fracionada 1.1 Registro de Pré-cadastro de carga

Para abrir a funcionalidade, o usuário deverá seguir as instruções de menu conforme a imagem abaixo:

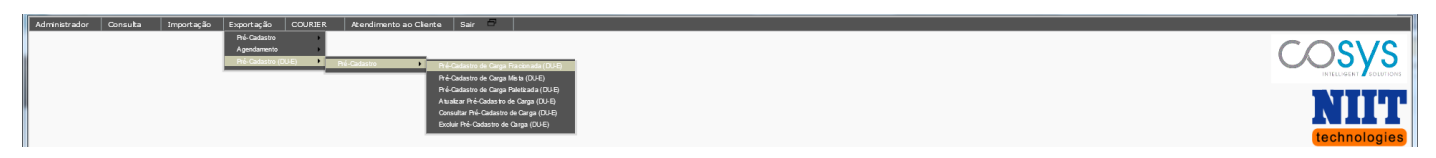

Menu Exportação, Pré-Cadastro (DUE), Pré-cadastro, Pré-cadastro de Carga Fracionada.

| Administration Consulta Importação i      | exportação COOKER Atendimento ao Cilence Sair          |                                          |                                                        |                              |                      |
|-------------------------------------------|--------------------------------------------------------|------------------------------------------|--------------------------------------------------------|------------------------------|----------------------|
| Pré-Cadastro de Carga Fracionada (DU-E)   |                                                        |                                          |                                                        |                              |                      |
|                                           |                                                        |                                          |                                                        |                              |                      |
| Chave de acesso da nota fiscal eletrônica | Adicionar NF-e                                         | Total de Notas:                          |                                                        |                              |                      |
| AWB                                       | 549 - 01234567                                         | HAWB                                     |                                                        | DDE/DSE/DUE                  | DUE V 18BR0000123456 |
| RUC                                       |                                                        | Trânsito                                 |                                                        | Air Trans <u>i</u> t         |                      |
| Origem AWB                                | GRU 🔍                                                  | Destino AWB                              | MIA                                                    | Documento de Transporte      |                      |
| Origem HAWB                               | C                                                      | Destino HAWB                             | e                                                      | Data (DAT)/ CPF do Motorista | 10/10/2018           |
| Ga. Aérea                                 |                                                        | Expressa                                 |                                                        | DSE Manual / RUC             |                      |
| Peso Bruto                                | 100                                                    | Embalagem                                | 09 Amarrado                                            | Verificação de Segurança     |                      |
| Volumes                                   | 1                                                      | Conteúdo                                 |                                                        | Bagagem Desacompanhada       |                      |
| CNPJ/CPF Exportador                       | 15.578.569/0001-06                                     | Exportador                               | CONCESSIONARIA DO AEROPORTO INTERNACIONAL DE GUARULHOS |                              |                      |
| CNPJ/CPF Agente                           | 15.578.569/0001-06                                     | Agente                                   | CONCESSIONARIA DO AEROPORTO INTERNACIONAL DE GUARULHOS |                              |                      |
| CNPJ Transport adora                      | 15.578.569/0001-06                                     | Transportador/Coletor                    | CONCESSIONARIA DO AEROPORTO INTERNACIONAL DE GUARULHOS |                              |                      |
| Cobrança Gerada para o                    | Agente                                                 |                                          |                                                        |                              |                      |
| Natureza                                  |                                                        | NCM                                      |                                                        |                              |                      |
| Observações                               |                                                        |                                          |                                                        |                              |                      |
|                                           |                                                        |                                          |                                                        |                              |                      |
|                                           |                                                        |                                          |                                                        |                              |                      |
|                                           |                                                        | Tamanho:1500, Restante:                  |                                                        |                              |                      |
| Ao realizar este Pré-Cadastro, o ex       | oportador concorda com os termos e condições de uso do | Terminal de Carga de Exportação, disponi | ivel em: <u>http://www.grucargo.com.br/index.aspx</u>  |                              |                      |
|                                           |                                                        | (5                                       | )alvar Reiniciar Fechar                                |                              |                      |
|                                           |                                                        |                                          |                                                        |                              |                      |

Tela de Pré-cadastro de Carga Fracionada.

Conforme a imagem acima, o usuário deverá preencher os campos para registrar o pré-cadastro, vamos descrever estes campos. Vale ressaltar que todos os campos com preenchimento na cor Amarela deverão ser obrigatoriamente preenchidos para que o sistema registre o pré-cadastro (exceto o campo RUC, que somente será obrigatório caso a caixa de seleção DSE Manual / RUC tiver sido marcada).

| Lista de Campos |                                                                                                    |  |  |  |  |  |  |
|-----------------|----------------------------------------------------------------------------------------------------|--|--|--|--|--|--|
| Сатро           | Descrição                                                                                                    |  |  |  |  |  |  |
| AWB             | O usuário deverá informar o N° do AWB da carga                                                                                                    |  |  |  |  |  |  |
| HAWB            | O usuário irá informar o N° do HAWB (quando houver)                                                                                                    |  |  |  |  |  |  |
| DDE/DSE/DUE     | O usuário deverá informar o N° do documento<br>liberatório da carga (11 dígitos para DDE ou DSE e 14<br>dígitos para DUE)                                    |  |  |  |  |  |  |
| RUC             | O usuário deverá informar o número da RUC (somente<br>será obrigatório caso a caixa de seleção DSE Manual /<br>RUC tiver sido marcada)                       |  |  |  |  |  |  |
| Trânsito        | O usuário deverá marcar este campo quando o pré-<br>cadastro for referente a um processo de trânsito (O<br>campo Origem AWB não deve ser informado como GRU) |  |  |  |  |  |  |
| Air Transit     | O usuário deverá marcar este campo quando o pré-<br>cadastro for referente a um processo de trânsito aéreo<br>(a carga será recebida pelo lado ar)           |  |  |  |  |  |  |
| Origem AWB      | O usuário deverá informar o aeroporto de origem do processo de exportação                                                                                    |  |  |  |  |  |  |
| Destino AWB     | O usuário deverá informar o aeroporto de destino do processo de exportação                                                                                   |  |  |  |  |  |  |

Tabela – Lista de Campos da Tela Pré-Cadastro de Carga Fracionada

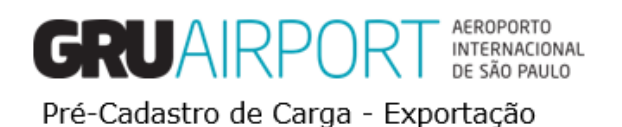

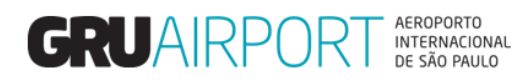

| Lista de Campos               |                                                                                                    |  |  |  |  |  |  |  |  |
|-------------------------------|----------------------------------------------------------------------------------------------------|--|--|--|--|--|--|--|--|
| Сатро                         | Descrição                                                                                                    |  |  |  |  |  |  |  |  |
| Documento de Transporte       | O usuário deverá informar o número do Documento de<br>Acompanhamento de Trânsito (DAT). <i>(Este campo só</i><br><u>deverá ser preenchido guando a caixa de seleção Trânsito</u><br><u>tiver sido marcada</u> )                                                                                                    |  |  |  |  |  |  |  |  |
| Origem HAWB                   | O usuário deverá informar o aeroporto de origem do processo de exportação (Somente quando houver HAWB)                                                                                                    |  |  |  |  |  |  |  |  |
| Destino HAWB                  | O usuário deverá informar o aeroporto de destino do processo de exportação (Somente quando houver HAWB)                                                                                                    |  |  |  |  |  |  |  |  |
| Data (DAT) / CPF do Motorista | O usuário deverá informar a data de emissão do<br>Documento de Acompanhamento de Trânsito (DAT) e<br>também o CPF do motorista informado no Documento de<br>Acompanhamento de Trânsito (DAT). <i>(Estes campos só</i><br><u>deverão ser preenchidos</u> <u>quando a caixa de seleção</u><br><u>Trânsito tiver sido marcada</u> ) |  |  |  |  |  |  |  |  |
| CIA Aérea                     | O usuário irá informar o código da CIA Aérea (Ao preencher os 03 primeiros dígitos do campo AWB, este campo será preenchido automaticamente)                                                                                                    |  |  |  |  |  |  |  |  |
| Expressa                      | O usuário irá marcar este campo quando o pré-cadastro for referente a uma carga de liberação expressa                                                                                                    |  |  |  |  |  |  |  |  |
| DSE Manual / RUC              | O usuário deverá marcar este campo quando o processo<br>estiver sendo efetuado via DSE Manual ou quando a<br>carga estiver sendo entregue à GRU somente com o N°<br>de RUC ( <i>Ao selecionar este campo, o campo</i><br>DDE/DSE/DUE ficará desabilitado)                                                                        |  |  |  |  |  |  |  |  |
| Peso Bruto                    | O usuário deverá informar o peso da carga                                                                                                    |  |  |  |  |  |  |  |  |
| Embalagem                     | O usuário deverá informar o tipo de embalagem da carga                                                                                                    |  |  |  |  |  |  |  |  |
| Volumes                       | O usuário deverá informar a quantidade de volumes da carga                                                                                                    |  |  |  |  |  |  |  |  |
| Conteúdo                      | O usuário poderá informar o conteúdo da carga neste campo.                                                                                                    |  |  |  |  |  |  |  |  |
| Bagagem Desacompanhada        | O usuário irá marcar este campo quando tratar-se de um processo de liberação de bagagem desacompanhada                                                                                                    |  |  |  |  |  |  |  |  |
| CNPJ/CPF Exportador           | O usuário deverá informar o CNPJ do exportador da carga                                                                                                    |  |  |  |  |  |  |  |  |
| Exportador                    | O usuário deverá informar o nome do exportador (Razão<br>Social) da carga (Este campo será automaticamente<br>preenchido quando o usuário informar o N° do CNPJ)                                                                                                    |  |  |  |  |  |  |  |  |
| CNPJ/CPF Agente               | O usuário deverá informar o CNPJ do Agente de carga<br>(Este campo virá preenchido de acordo com o CNPJ<br>vinculado ao acesso do usuário)                                                                                                    |  |  |  |  |  |  |  |  |
| Agente                        | O usuário deverá informar o nome do Agente da carga<br>(Razão Social). (Este campo virá preenchido de acordo<br>com o CNPJ vinculado ao acesso do usuário)                                                                                                    |  |  |  |  |  |  |  |  |

Tabela – Lista de Campos da Tela Pré-Cadastro de Carga Fracionada

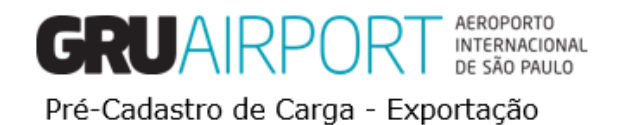

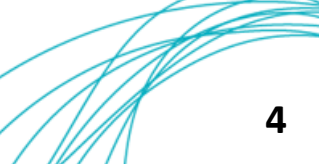

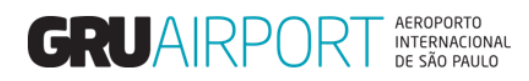

| Lista de Campos                |                                                                                                    |  |  |  |  |  |  |  |
|--------------------------------|----------------------------------------------------------------------------------------------------|--|--|--|--|--|--|--|
| Сатро                          | Descrição                                                                                                    |  |  |  |  |  |  |  |
| CNPJ/CPF Transportador/Coletor | O usuário deverá informar o CNPJ do Transportador da carga (Este campo deverá obrigatoriamente ser preenchido quando o tipo de documento liberatório for DUE)          |  |  |  |  |  |  |  |
| Transportador/Coletor          | O usuário deverá informar o nome do transportador<br>(Razão Social) da carga (Este campo será<br>automaticamente preenchido quando o usuário informar<br>o N° do CNPJ) |  |  |  |  |  |  |  |
| Cobrança gerada para o         | O usuário deverá informar em qual CNPJ será gerado o DAE (Exportador ou Agente de Carga)                                                                               |  |  |  |  |  |  |  |
| Natureza                       | O usuário deverá informar o código de natureza de carga (Ex.: NOR, PER, etc.)                                                                                          |  |  |  |  |  |  |  |
| NCM                            | O usuário poderá informar o código NCM dos produtos (Este campo não necessita ser preenchido)                                                                          |  |  |  |  |  |  |  |
| Observações                    | O usuário pode incluir qualquer informação extra que achar pertinente ao processo.                                                                                     |  |  |  |  |  |  |  |

Tabela – Lista de Campos da Tela Pré-Cadastro de Carga Fracionada

Para que o Pré-Cadastro possa ser registrado no sistema, o usuário deve marcar a caixa de seleção "Ao realizar este Pré-Cadastro, o exportador concorda com os termos e condições de uso do Terminal de Carga de Exportação, disponível em: http://www.grucargo.com.br/index.aspx"

Para informar as chaves de acesso da(s) NF-e(s) referente(s) à carga, basta ao usuário clicar no botão Adicionar NF-e.

| Pré-Cadastro de Carga Fracionada (DU-E)   |                                                       |                                           |                                                        |                              |            |
|-------------------------------------------|-------------------------------------------------------|-------------------------------------------|--------------------------------------------------------|------------------------------|------------|
|                                           |                                                       |                                           |                                                        |                              |            |
| Chave de acesso da nota fiscal eletrônica | Adicionar NF-e                                        | Total de Notas: 0                         |                                                        |                              |            |
| AWB                                       | -                                                     | HAWB                                      |                                                        | DDE/DSE/DUE                  | DUE 🗸      |
| RUC                                       |                                                       | Trânsito                                  |                                                        | Air Trans <u>i</u> t         |            |
| Origem AWB                                | e.                                                    | Destino AWB                               | Q                                                      | Documento de Transporte      |            |
| Origem HAWB                               | e                                                     | Destino HAWB                              | C                                                      | Data (DAT)/ CPF do Motorista | 10/10/2018 |
| Cia. Aérea                                | C                                                     | Expressa                                  |                                                        | DSE Manual / RUC             |            |
| Peso Bruto                                |                                                       | Embalagem                                 | -Selecionar-                                           | Verificação de Segurança     |            |
| Volumes                                   |                                                       | Conteúdo                                  |                                                        | Bagagem Desacompanhada       |            |
| CNPJ/CPF Exportador                       | Q                                                     | Exportador                                |                                                        |                              |            |
| CNPJ/CPF Agente                           | 15.578.569/0001-06                                    | Agente                                    | CONCESSIONARIA DO AEROPORTO INTERNACIONAL DE GUARULHOS |                              |            |
| CNPJ Transport adora                      | °                                                     | Transportador/Coletor                     |                                                        |                              |            |
| Cobrança Gerada para o                    | Agente 🔽                                              |                                           |                                                        |                              |            |
| Natureza                                  |                                                       | NCM                                       |                                                        |                              |            |
| Observações                               |                                                       |                                           |                                                        |                              |            |
|                                           |                                                       |                                           |                                                        |                              |            |
|                                           |                                                       |                                           |                                                        |                              |            |
|                                           |                                                       | Tamanho:1500, Restante:                   |                                                        |                              |            |
| Ao realizar este Pré-Cadastro, o exp      | portador concorda com os termos e condições de uso do | Terminal de Carga de Exportação, disponís | vel em: http://www.grucargo.com.br/index.aspx          |                              |            |
|                                           |                                                       | (5)                                       | alvar Reiniciar Fechar                                 |                              |            |

O sistema irá exibir uma tela onde, após o usuário informar os 44 dígitos da chave de acesso (o usuário pode utilizar um equipamento de scanner para realizar a leitura do código de barras existente na NF-e referente à chave de acesso), o sistema vai salvar o número da chave automaticamente. Em casos de múltiplas chaves de acesso (múltiplas notas), basta inserir todas as chaves de acesso referentes à carga amparada pelo AWB (HAWB) e, posteriormente, clicar no botão **Fechar**.

| Adicionar                                      | Fechar |
|------------------------------------------------|--------|
| × 12345685274193325876919813651919819819519519 |        |
|                                                |        |
|                                                |        |
|                                                |        |
|                                                |        |
|                                                |        |
|                                                |        |
|                                                |        |

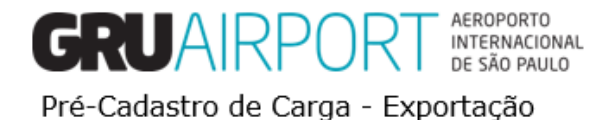

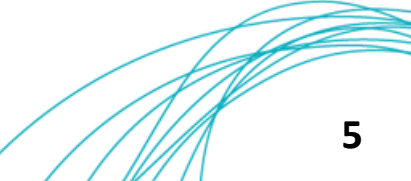

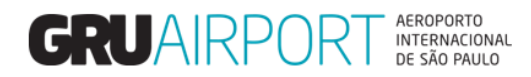

Após o devido preenchimento dos dados, o usuário deverá clicar no botão **(S)alvar** para registrar o pré-cadastro de carga em nosso banco de dados.

(S)alvar Reiniciar Fechar

Botões da tela Pré-cadastro de Carga Fracionada.

O botão Reiniciar irá limpar todos os campos que estiverem preenchidos.

O botão **Fechar** irá fechar a janela e retornar à tela inicial do sistema.

Após o registro do pré-cadastro, o sistema exibirá uma tela com os dados cadastrados e dará ao usuário a opção de imprimir esta tela.

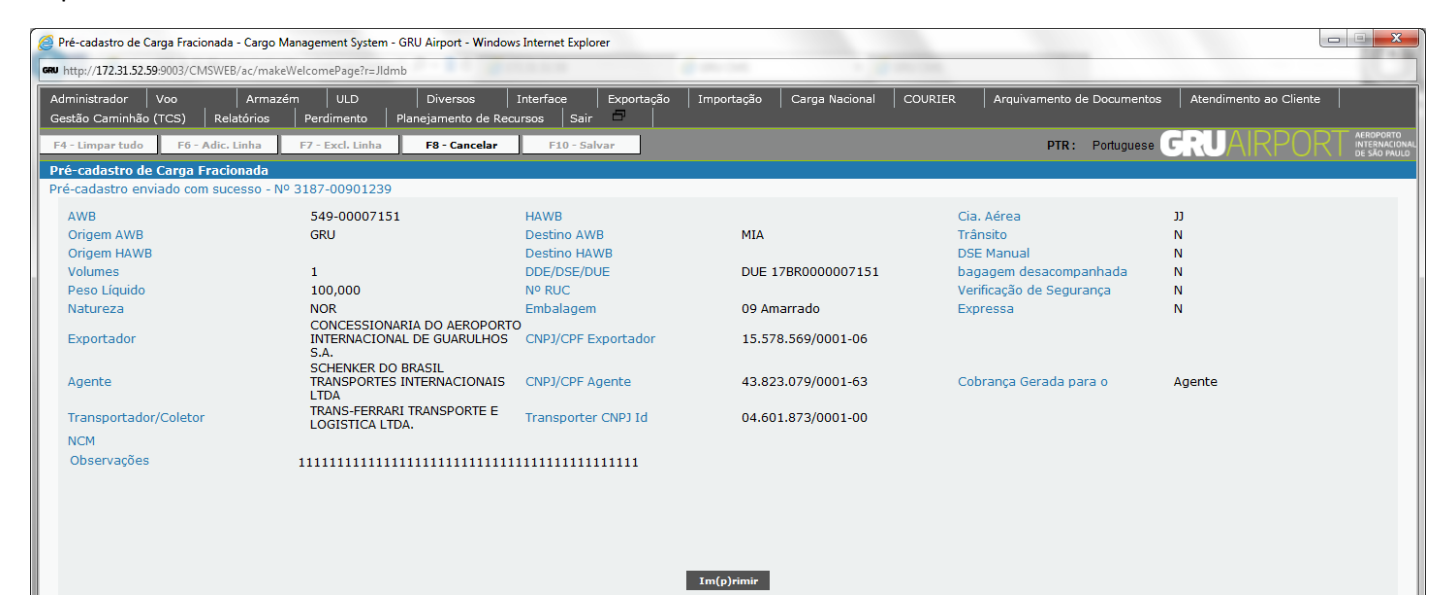

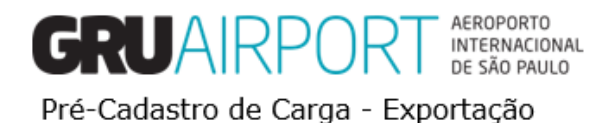

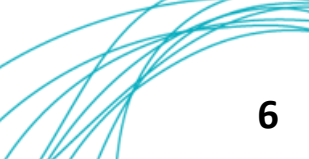

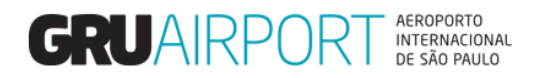

#### 1.2 Informações Adicionais

Para informar o CNPJ do Exportador e do Transportador (quando necessário) o usuário deverá clicar no ícone spara que o sistema exiba um pop-up contendo os CNPJ's cadastrados no banco de dados do sistema.

Vejamos o exemplo abaixo:

| Administrador                    | Consulta              | Importação    | Exportação | Atendimento ao | Cliente | Armazém       | Relatórios  | Diversos     | Sair 🗗      |                  |                           |                    |
|----------------------------------|-----------------------|---------------|------------|----------------|---------|---------------|-------------|--------------|-------------|------------------|---------------------------|--------------------|
| Pré-cadastro de Carga Fracionada |                       |               |            |                |         |               |             |              |             |                  |                           |                    |
|                                  |                       |               |            |                |         |               |             |              |             |                  |                           |                    |
| AWB                              | 549                   | - 01234567    | ]          |                | HAWB    |               |             |              |             |                  | DDE/DSE/DUE               | DUE 17BR0000034567 |
| Origem AWB                       | GRU                   | e,            |            |                | Destino | AWB           | MIA 🔍       |              |             |                  | DSE Manual / RUC          |                    |
| Origem HAW                       | В                     | e             |            |                | Destino | HAWB          | e           |              |             |                  | Trânsito                  |                    |
| Cia. Aérea                       | 33                    | e,            |            |                | Express | a             |             |              |             |                  | Verificação de Segurar    | nça 🗌              |
| Peso Bruto                       | 100                   |               |            |                | Embalag | jem           | 09 Amarrado | N            | •           |                  | Bagagem<br>Desacompanhada |                    |
| Volumes                          | 1                     |               |            |                | Nº RUC  |               |             |              |             | ]                |                           |                    |
| CNPJ/CPF Ex                      | portador 15.57        | 8.569/0001-06 | ୍          |                | Exporta | dor           | CONCESSION  | ARIA DO AERO | PORTO INTER | RNACIONAL DE GUA | F                         |                    |
| CNPJ/CPF Ag                      | jente 15.57           |               |            |                | Agente  |               | CONCESSION  |              | PORTO INTER | RNACIONAL DE GUA | F                         |                    |
| Transporter                      | CNP <u>]</u> Id 15.57 | 8.569/0001-06 | ୍          |                | Transpo | rtador/Coleto | CONCESSION  | ARIA DO AERO | PORTO INTER | RNACIONAL DE GUA | F                         |                    |

Após clicar no ícone em destaque, o sistema exibirá o seguinte pop-up

| 1         | 00.168.592/0001-<br>55 | LTDA#0005511                                                   | ^ | ~ |
|-----------|------------------------|----------------------------------------------------------------|---|---|
| 2         | 00.182.969/0001-<br>20 | ALLNEX BRASIL<br>COMERCIO DE PRODUTOS<br>QUIMICOS LTDA#0005512 |   | ļ |
| 3         | 00.029.684/0001-<br>54 | ORTHWELL COMERCIAL E<br>IMPORTADORA LTDA -<br>ME#0005493       | I |   |
| 4         | 00.030.127/0001-<br>53 | MAITEX MAQUINAS<br>TEXTEIS LTDA -<br>ME#0005494                | l |   |
| 5         | 00.030.203/0001-<br>20 | KRONUS TRANSPORTES<br>INTERNACIONAIS LTDA -<br>ME#0005495      |   |   |
| 6         | 00.033.241/0002-<br>18 | VITRAL VIDROS PLANOS<br>LTDA#0005496                           |   |   |
|           | 00.066.716/0003-       | LOGIN INFORMATICA                                              | ~ |   |
| Exabir 10 | ✓registros             | <b>DD</b> 2 3 4 5 <sup>3</sup>                                 | ы |   |

Para filtrar e localizar um Exportador/Transportador, basta ao usuário, assim que este pop-up for aberto, começar a digitar o CNPJ desejado (somente números) e o sistema irá mostrar na tela os resultados que correspondam aos dígitos informados, conforme exemplo abaixo:

| NPJ/CPF.  | Agente                 |                                                                           |
|-----------|------------------------|---------------------------------------------------------------------------|
| #         | Código                 | ¢ Descrição 🔅                                                             |
| 1         | 15.578.569/0001-<br>06 | CONCESSIONARIA DO<br>AEROPORTO INTERNACIONAL<br>DE GUARULHOS S.A.#0008753 |
| Exibir 10 | ✓registros             |                                                                           |
|           |                        |                                                                           |
|           |                        |                                                                           |
|           |                        |                                                                           |
|           |                        |                                                                           |
| 55785     | Fee                    | char                                                                      |

Obs.: O campo CNPJ/CPF Agente sempre virá automaticamente preenchido de acordo com o registro do próprio usuário no banco de dados (não sendo possível sua alteração na tela de pré-cadastro).

Nota: Ao informar o transportador no campo CNPJ/CPF Transportador, <u>não será necessário que o usuário vá até a tela</u> <u>"Agendamento de Entrega" para realizar a indicação do transportador</u> para que o mesmo realize o agendamento. Como o transportador já foi informado no pré-cadastro, um usuário configurado com o CNPJ do transportador irá conseguir realizar o agendamento.

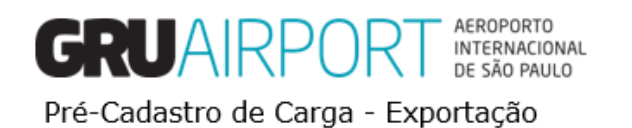

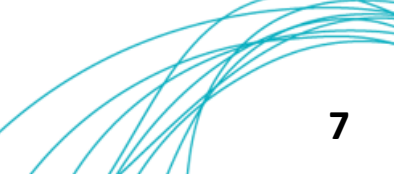

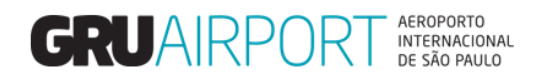

## 2. Pré-Cadastro de Carga Paletizada

#### 2.1 Registro do Pré-cadastro de carga

Para abrir a funcionalidade, o usuário deverá seguir as instruções de menu conforme a imagem abaixo:

| Administrador | Consulta | Importação | Exportação                                      | COURIER | Atendimento ao Cliente | Sar 🗇                                                                                                    |              |
|---------------|----------|------------|-------------------------------------------------|---------|------------------------|----------------------------------------------------------------------------------------------------|--------------|
|               |          |            | Pré-Cadastro<br>Agendamento<br>Pré-Cadastro (Di | UE)     | Pré-Cadastro P         | Nécolamite du Capat Man (DLS)<br>Nécolamite du Capat Man (DLS)                                                                                         |              |
|               |          |            |                                                 |         | A<br>C<br>C            | HE Collision Group Semical (DEE)<br>Jacob Trie Collision (Series) (CUS)<br>Jacob Trie Fe Collision & Group (CUS)<br>Jacob Trie Collision & Group (CUS) | technologies |

Menu Exportação, Pré-Cadastro (DUE), Pré-cadastro, Pré-cadastro de Carga Paletizada

| Pré-Cadastro                                                                                                    | de Carga Paleti                                                                                  | izada (DU-E)                 |                       |                                                           |                           |                                                                  |                                                |       |           |                |                                                                                              |                   |                 |
|----------------------------------------------------------------------------------------------------|--------------------------------------------------------------------------------------------------|------------------------------|-----------------------|-----------------------------------------------------------|---------------------------|------------------------------------------------------------------|------------------------------------------------|-------|-----------|----------------|----------------------------------------------------------------------------------------------|-------------------|-----------------|
| Pré-Cadastro<br>Chave de :<br>fiscal eletr<br>rucNo<br>AWB<br>Natureza<br>CNPJ/CPF I<br>CNPJ/CPF T<br>Transporte<br>Cobrança i | de Carga Palet<br>acesso da nota<br>ónica<br>Exportador<br>Agente<br>er CNPJ Jd<br>Gerada para o | Izada (DU-E)  Adicionar NF-e |                       | TotalNeCourt<br>Documento de Transporte<br>Ga. Aérea<br>, | <br><br>]ª                | Nº<br>Det<br>Orig<br>Exportador<br>Agent e<br>Transportador/Cole | de Documento<br>a (DAT)/ CPF do Motoris<br>Iem | sta I | 0/10/2018 | TO INTERNACINA | Destino<br>Trânsto<br>Expressa<br>OSE Manual / RUC<br>Air Transit<br>Verficação de Segurança |                   |                 |
| Observaçõ                                                                                                    | es                                                                                               |                              |                       | С т.                                                      | amanho: 1500, Restante:   | NCM                                                              |                                                |       |           |                | Conteúdo                                                                                     |                   |                 |
|                                                                                                    |                                                                                                  |                              |                       |                                                           |                           |                                                                  |                                                |       |           |                |                                                                                              | A(d)icionar Linha | E(x)cluir Linha |
| Sel                                                                                                    | Nº                                                                                               | Volumes Pe                   | so Bruto              | Tara                                                      | ULC                       | )                                                                |                                                |       | Embalage  | n              | Tipo de ULD                                                                                  | Natureza          | HAWB            |
| 0                                                                                                    | 1                                                                                                |                              |                       |                                                           |                           |                                                                  |                                                | -Sele | acionar-  | ×              | e,                                                                                           | <i>c4</i>         | 1               |
| 0                                                                                                    | 2                                                                                                |                              |                       |                                                           |                           |                                                                  |                                                | -Sele | acionar-  |                | e                                                                                            | Q                 | 1               |
| 0                                                                                                    | 3                                                                                                |                              |                       |                                                           |                           |                                                                  |                                                | -Sele | ecionar-  | ~              | e,                                                                                           | e,                | 1               |
| 0                                                                                                    | 4                                                                                                |                              |                       |                                                           |                           |                                                                  |                                                | -Sele | ecionar-  | <u> </u>       | e                                                                                            | e,                | 1               |
| 0                                                                                                    | 5                                                                                                |                              |                       |                                                           |                           |                                                                  |                                                | -Sel  | cionar-   | ×              |                                                                                              | e                 | 1               |
| 0                                                                                                    | 6                                                                                                |                              |                       |                                                           |                           |                                                                  |                                                | Sek   | cionan    |                | 8                                                                                            | Q                 |                 |
|                                                                                                    |                                                                                                  |                              |                       |                                                           |                           |                                                                  |                                                | 1-364 | selener'  |                |                                                                                              |                   | <u>e</u>        |
| Volume/F<br>Total                                                                                                    | Peso                                                                                             |                              |                       |                                                           |                           |                                                                  |                                                |       |           |                |                                                                                              |                   |                 |
| 🗆 Ao realizar e                                                                                                    | ste Pré-Cadastr                                                                                  | o, o exportador concorda com | os termos e condições | de uso do Terminal de Carga de l                          | Exportação, disponível er | n: http://www.gruca                                              | rgo.com.br/index.asp                           | 2X    |           |                |                                                                                              |                   |                 |
|                                                                                                    |                                                                                                  |                              |                       |                                                           |                           | (S)alvar                                                         | (R)eset Fechar                                 |       |           |                |                                                                                              |                   |                 |

Tela de Pré-cadastro de Carga Paletizada.

Conforme a imagem acima, o usuário deverá preencher os campos para registrar o pré-cadastro, as descrições destes campos estão na Tabela "Lista de Campos da Tela Pré-Cadastro de Carga Fracionada" (Pág 3 – 5). Vale ressaltar que todos os campos com preenchimento na cor Amarela deverão ser obrigatoriamente preenchidos para que o sistema registre o pré-cadastro.

O que diferencia a carga fracionada da carga Paletizada, é que o transportador traz a carga já unitizada em um palete aeronáutico. Por isso, neste tipo de pré-cadastro, o usuário deverá informar, além de todas as informações já descritas no registro de pré cadastro de carga fracionada, algumas informações relacionadas ao palete aeronáutico.

| Lista de    | Campos                                                                                                    |
|-------------|----------------------------------------------------------------------------------------------------|
| Сатро       | Descrição                                                                                                    |
| Tara        | O usuário deverá informar o peso do palete (equipamento) aeronáutico                                                                                                    |
| ULD         | O usuário deverá informar o número de identificação do palete (equipamento) aeronáutico                                                                                        |
| Tipo de ULD | O usuário deverá informar o código do tipo de palete<br>(equipamento) aeronáutico (Basta utilizar o ícone de lupa<br>para selecionar um dos códigos já cadastrados no sistema) |

Tabela – Lista de Campos Pré-cadastro de Carga Paletizada

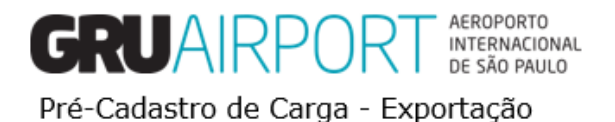

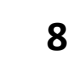

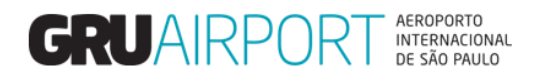

#### 2.2 Informações adicionais

Quando o usuário necessitar informar um ou mais HAWB's para o processo basta clicar no botão "Ação" *(destacado abaixo)*. Nota: Cada linha equivale a um palete (equipamento) aeronáutico, logo, o usuário deverá clicar no botão ação da respectiva linha ao palete (equipamento) aeronáutico que contêm os HAWB's a informar.

|     | •  |         |            | •     | · · · /    | •              |             |          |      |
|-----|----|---------|------------|-------|------------|----------------|-------------|----------|------|
| Sel | No | Volumes | Peso Bruto | Tara  | ULD        | Embalagem      | Tipo de ULD | Natureza | HAWB |
| 0   | 1  | 1       | 100,000    | 1,000 | AKE11124JJ | 22 Equipamento | A2          | NOR      | 1    |
| 0   | 2  |         |            |       |            | -Selecionar-   | e,          | e,       | 1    |
| 0   | 3  |         |            |       |            | -Selecionar-   | e           | e,       | 1    |

Ao clicar no botão o sistema exibirá a tela abaixo, onde o usuário poderá informar o N° do HAWB, o documento liberatório de cada HAWB, Natureza de Carga, Volume e Peso. Para informar múltiplos HAWB's dentro de um mesmo palete (equipamento) aeronáutico, basta clicar no botão "F6 – Adic. Linha"

| Pré-cadastro de Carga Paletizada                  | a - Cargo Management System - GRU Airport - Windows Inte                 | rnet Explorer                | and the second second       |                                   |                                                    |
|---------------------------------------------------|--------------------------------------------------------------------------|------------------------------|-----------------------------|-----------------------------------|----------------------------------------------------|
| CRU http://172.31.52.59:9003/CMSWE                | B/ac/makeWelcomePage?r=Jldmb                                             |                              |                             |                                   |                                                    |
| Administrador   Voo<br>Gestão Caminhão (TCS)   Re | Armazém ULD Diversos Inte<br>latórios Perdimento Planejamento de Recurso | rface Exportação<br>s Sair 🗖 | Importação   Carga Nacional | COURIER Arquivamento de Documento | os 🛛 Atendimento ao Cliente 📄                      |
| F4 - Limpar tudo F6 - Adic.                       | Linha F7 - Excl. Linha F8 - Cancelar                                     | F10 - Salvar                 |                             | PTR: Portuguese                   | GRUAIRPORT AEROPORTO<br>INTERNACIONAL<br>SAO PAULO |
| HAWB Information List                             |                                                                          |                              |                             |                                   |                                                    |
| ULD AKE 1                                         | 11124JJ                                                                  | AWB 54                       | 9-0007173                   | Volume/Peso                       | 1/0,000                                            |
| Nº Sel. HAWB                                      | DDE/DSE/DUE                                                              | Natureza                     | Origem/Destino              | Volume/Peso I                     | NCM                                                |
| 1 🗹                                               |                                                                          | e                            | GRU 🤍 / MIA 🔍               |                                   |                                                    |
|                                                   |                                                                          |                              | Confirmar Fechar            |                                   |                                                    |

Para salvar o registro dos HAWB's, basta clicar no botão **Confirmar**. Caso o usuário desejar voltar à tela do pré-cadastro sem registrar os HAWB's, basta clicar no botão **Fechar**.

| Sel            | No                      | Volumes | Peso Bruto | Tara  | ULD        | Embalagem      | Tipo de ULD | Natureza | HAWB |  |  |  |
|----------------|-------------------------|---------|------------|-------|------------|----------------|-------------|----------|------|--|--|--|
| 0              | 1                       | 1       | 100,000    | 1,000 | AKE17184JJ | 22 Equipamento | A2          | NOR      | 1    |  |  |  |
| 0              | 2                       |         |            |       |            | -Selecionar-   | e           | e,       | 1    |  |  |  |
| 0              | 3                       |         |            |       |            | -Selecionar-   | e           | e,       | 1    |  |  |  |
| Volun<br>Total | ne/Peso                 |         |            |       |            |                |             |          |      |  |  |  |
|                | (5)alvar (R)eset Fechar |         |            |       |            |                |             |          |      |  |  |  |

O sistema retornará para a tela do pré-cadastro onde basta clicar em (S)alvar para registrar o pré-cadastro.

| MSWEB/ac/makeWelcomeF                                                                                                    |                                                  | Pré-cadastro de Carga Paletizada - Cargo Management System - GRU Airport - Windows Internet Explorer                                                                                                    |                                                                                                    |                                                                                                    |                                                                                                    |                                                                                                    |                                                                                                    |                                                                                                    |                                                                                                    |  |  |  |  |  |
|----------------------------------------------------------------------------------------------------|--------------------------------------------------|----------------------------------------------------------------------------------------------------|----------------------------------------------------------------------------------------------------|----------------------------------------------------------------------------------------------------|----------------------------------------------------------------------------------------------------|----------------------------------------------------------------------------------------------------|----------------------------------------------------------------------------------------------------|----------------------------------------------------------------------------------------------------|----------------------------------------------------------------------------------------------------|--|--|--|--|--|
| ttp://172.31.52.599003/CMSWEB/ac/makeWelcomePage?r=JIdmb                                                                                                    |                                                  |                                                                                                    |                                                                                                    |                                                                                                    |                                                                                                    |                                                                                                    |                                                                                                    |                                                                                                    |                                                                                                    |  |  |  |  |  |
| Armazém l t<br>Relatórios Perdin                                                                                                    | ULD Diversos                                     | Interface [<br>cursos Sair                                                                                                    | Exportação                                                                                                    | Importação                                                                                                    | Carga Nacional                                                                                                    | COURIER                                                                                                    | Arquivamento de Documentos                                                                                                    | Atendimento ao Cliente                                                                                                    |                                                                                                    |  |  |  |  |  |
| Adic. Linha F7 - Ex                                                                                                    | ccl. Linha F8 - Cancelar                         | F10 - Salva                                                                                                    | r                                                                                                    |                                                                                                    |                                                                                                    |                                                                                                    | PTR: Portuguese                                                                                                    | GRUAIRPOR                                                                                                    | AEROPORTO<br>INTERNACIONAL<br>DE SÃO PAULO                                                                                                    |  |  |  |  |  |
| Paletizada                                                                                                    |                                                  |                                                                                                    |                                                                                                    |                                                                                                    |                                                                                                    |                                                                                                    |                                                                                                    |                                                                                                    |                                                                                                    |  |  |  |  |  |
| >ré-cadastro envíado com sucesso - № 3187-00901240                                                                                                    |                                                  |                                                                                                    |                                                                                                    |                                                                                                    |                                                                                                    |                                                                                                    |                                                                                                    |                                                                                                    |                                                                                                    |  |  |  |  |  |
| AWB 549-0007162<br>Gia. Aérea JJ<br>Natureza NOR<br>Exportador CONCESSIONARIA DO AEROPORTO INTERNACIONAL D<br>GUARULHOS S.A.<br>Agente SCHENKER DO BRASIL TRANSPORTES INTERNACIONAL<br>LTDA<br>Cobrança Gerada<br>para o<br>Observarões 222222222222222222222222222222222222 |                                                  |                                                                                                    |                                                                                                    | 17BR000<br>MIA<br>15.578.5<br>43.823.0                                                                                                    | 0007162<br>69/0001-06<br>79/0001-63                                                                                                    |                                                                                                    | Origem<br>Trânsito<br>Expressa<br>DSE Manual<br>Verificação de<br>Segurança                                                                                                    | GRU<br>N<br>N<br>N                                                                                                    |                                                                                                    |  |  |  |  |  |
| Volumes                                                                                                    | Peso Bruto                                       | Т                                                                                                    | ara                                                                                                    |                                                                                                    | ULD                                                                                                    | Embala                                                                                                    | gem Tipo de ULD                                                                                                    | Natureza                                                                                                    | 1                                                                                                    |  |  |  |  |  |
| 1                                                                                                    | 100,000                                          | 1                                                                                                    | ,000                                                                                                    | 4                                                                                                    | KE17162JJ                                                                                                    | 22<br>Equipan                                                                                                    | nento A2                                                                                                    | NOR                                                                                                    |                                                                                                    |  |  |  |  |  |
| 1                                                                                                    | 100,000                                          |                                                                                                    |                                                                                                    | Im(p)rimir                                                                                                    |                                                                                                    |                                                                                                    |                                                                                                    |                                                                                                    |                                                                                                    |  |  |  |  |  |
|                                                                                                    | Aditical Adit Adit Adit Adit Adit Adit Adit Adit | Value         Participane         Party         Party | Attinization         OLD         Diversion         Titlenize         Fill           Relationize         Perdimento         Planesimento de Recursos         Sair           Adic: Linha         F7 - Excl. Linha         F8 - Cancelar         F10 - Salva           Paletizada         om successo - Nº 3187-00901240         S49-0007162         Nº de Docu           S49-0007162         Nº de Docu         Destino         Nº RUC           CONCESSIONARIA DO AEROPORTO INTERNACIONAL DE CONCESSIONARIA DO AEROPORTO INTERNACIONAL DE CAPJ/CPF E         CNPJ/CPF A           SCHENKER DO BRASIL TRANSPORTES INTERNACIONAL DE CAPJ/CPF A         CNPJ/CPF A           Agente         222222222222222222222222222222222222 | Adiac. Linha     F2 - Excl. Linha     F8 - Cancelar     F10 - Salvar       Paletizada     om sucesso - Nº 3187-00901240     Salvar     Salvar       S49-00007162     Nº de Documento<br>Destino     Nº RUC       NOR     Nº RUC     CONDICESSIONARIA DO AEROPORTO INTERNACIONAL DE<br>CONCESSIONARIA DO AEROPORTO INTERNACIONAL DE<br>CONCESSIONARIA DO AEROPORTO INTERNACIONALS     CNPJ/CPF Exportador       SCHENKER DO BRASIL TRANSPORTES INTERNACIONALS     CNPJ/CPF Agente       222222222222222222222222222222222222 | Attinization     OLD     Diversion     Linerace     Dipolesco       Adic: Linha     F7 - Excl. Linha     F8 - Cancelar     F10 - Salvar       Paletizada     om sucesso - Nº 3187-00901240     549-00007162     Nº de Documento     178R0000       S49-00007162     Nº de Documento     178R0000     MIA       NOR     Nº RUC     CONCESSIONARIA DO AEROPORTO INTERNACIONAL DE     CNPJ/CPF Exportador     15.578.51       SCHENKER DO BRASIL TRANSPORTES INTERNACIONALS     CNPJ/CPF Agente     43.823.01       Agente     222222222222222222222222222222222222 | Nimitation         OLD         Diversion         Takenace         Diversion         Diversion <thdiver< td=""><td>Attinization         OLD         Foreignmento         Planejamento         Salvar           Adic: Linha         F7 - Excl. Linha         F8 - Cancelar         F10 - Salvar           Paletiziada         om successo - Nº 3187-00901240         549-00007162         Mia           S49-00007162         Nº de Documento         178R00000007162           J0         Destino         MIA           NOR         Nº RUC         CONJCPF Exportador           CONCESSIONARIA DO AEROPORTO INTERNACIONAL DE         CNPJ/CPF Exportador         15.578.569/0001-06           SCHENKER DO BRASIL TRANSPORTES INTERNACIONALS         CNPJ/CPF Agente         43.823.079/0001-63           Agente         222222222222222222222222222222222222</td><td>Annozeni old     Old     Diversos     Interface     Diversos     Interface     Diversos     Cancelar     Paramento       Adic: Linha     F7 - Excl. Linha     F8 - Cancelar     F10 - Salvar     PTR:     Portuguese       Paletizada     om sucesso - Nº 3187-00901240     Nº de Documento     178R0000007162     Origem       S49-00007162     Nº de Documento     178R0000007162     Origem       NOR     Destino     MIA     Trânsito       CONCESSIONARIA DO AEROPORTO INTERNACIONAL DE     CNPJ/CPF Exportador     15.578.569/0001-06     DSE Manual       QUARULHOS S.A.     CNPJ/CPF Agente     43.823.079/0001-63     Verificação de Segurança       222222222222222222222222222222222222</td><td>Attinzetin       OLD       Diversion       Line halo       Diversion       Line halo       Diversion       Line halo       Diversion       Attinue house       Center house       Attinue house       Center house       Attinue house       Center house       Attinue house       Center house       Attinue house       Center house       Attinue house       Center house       Attinue house       Center house       Attinue house       Center house       Attinue house       Center house       Attinue house       Center house       Attinue house       Center house       Centerhouse       Centerhouse</td></thdiver<> | Attinization         OLD         Foreignmento         Planejamento         Salvar           Adic: Linha         F7 - Excl. Linha         F8 - Cancelar         F10 - Salvar           Paletiziada         om successo - Nº 3187-00901240         549-00007162         Mia           S49-00007162         Nº de Documento         178R00000007162           J0         Destino         MIA           NOR         Nº RUC         CONJCPF Exportador           CONCESSIONARIA DO AEROPORTO INTERNACIONAL DE         CNPJ/CPF Exportador         15.578.569/0001-06           SCHENKER DO BRASIL TRANSPORTES INTERNACIONALS         CNPJ/CPF Agente         43.823.079/0001-63           Agente         222222222222222222222222222222222222 | Annozeni old     Old     Diversos     Interface     Diversos     Interface     Diversos     Cancelar     Paramento       Adic: Linha     F7 - Excl. Linha     F8 - Cancelar     F10 - Salvar     PTR:     Portuguese       Paletizada     om sucesso - Nº 3187-00901240     Nº de Documento     178R0000007162     Origem       S49-00007162     Nº de Documento     178R0000007162     Origem       NOR     Destino     MIA     Trânsito       CONCESSIONARIA DO AEROPORTO INTERNACIONAL DE     CNPJ/CPF Exportador     15.578.569/0001-06     DSE Manual       QUARULHOS S.A.     CNPJ/CPF Agente     43.823.079/0001-63     Verificação de Segurança       222222222222222222222222222222222222 | Attinzetin       OLD       Diversion       Line halo       Diversion       Line halo       Diversion       Line halo       Diversion       Attinue house       Center house       Attinue house       Center house       Attinue house       Center house       Attinue house       Center house       Attinue house       Center house       Attinue house       Center house       Attinue house       Center house       Attinue house       Center house       Attinue house       Center house       Attinue house       Center house       Attinue house       Center house       Centerhouse       Centerhouse |  |  |  |  |  |

Após o registro do pré-cadastro, o sistema exibirá uma tela com os dados cadastrados e dará ao usuário a opção de imprimir esta tela.

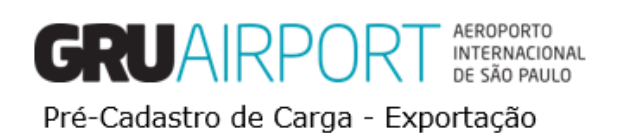

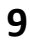

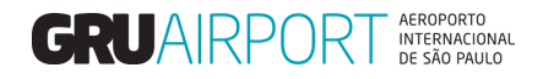

#### 3. Consultar Pré-Cadastro de Carga

Para abrir a funcionalidade, o usuário deverá seguir as instruções de menu conforme a imagem abaixo:

| Administrador | Consulta | Importação | 360 Exportação COURIER Atendimento ao Clente Sair 🗇                                                                                                    |                          |
|---------------|----------|------------|----------------------------------------------------------------------------------------------------|--------------------------|
|               |          |            | PA Columno       Aproximento       PA Columno       PA Columno | COSVS<br>Internet Street |
|               | <b>F</b> |            | Dré Cadastra (DUE), Dré andretra, Canaultan Dré andretra de Causa (DUE)                                                                                                    |                          |

Menu Exportação, Pré-Cadastro (DUE), Pré-cadastro, Consultar Pré-cadastro de Carga (DUE)

| 🥖 GRU CMS - Wind                            | dows Internet Explo | orer              |                 |                        |         | -          | ange filmed |        |                                     |             |                                  | X             |
|---------------------------------------------|---------------------|-------------------|-----------------|------------------------|---------|------------|-------------|--------|-------------------------------------|-------------|----------------------------------|---------------|
| C http://172.31.52                          | .59:9003/EXTCMSV    | WEB/ac/makeWel    | comePage?r=yrT2 | U                      |         |            |             |        |                                     |             |                                  |               |
| Administrador                               | Consulta            | Importação        | Exportação      | Atendimento ao Cliente | Armazém | Relatórios | Diversos    | Sair 🗖 |                                     |             |                                  |               |
| Consultar Pré-                              | cadastro de Ca      | rga               |                 |                        |         |            |             |        |                                     |             |                                  |               |
| AWB                                         |                     |                   | -               |                        |         |            | HAWB        |        |                                     | DDE/DSE/DUE |                                  |               |
| ULD                                         |                     |                   |                 |                        |         |            |             |        |                                     |             |                                  |               |
| Tipo de Pré-<br>Transportad<br>Data Inicial | cadastro<br>ora     | 1                 | Todos 💌         |                        |         | Q.         |             |        | estado<br>CNPJ Transp<br>Data Final | ortadora    | Selecionar Todos V<br>31/08/2017 |               |
| Por favor, us                               | e um dos critérios  | s para efetuar su | ia consulta.    |                        |         |            |             |        |                                     |             | (C)onsultar Rei                  | niciar Fechar |

Tela - Consultar Pré-cadastro de Carga

O usuário poderá consultar os pré-cadastros registrados por ele utilizando esta funcionalidade. O sistema efetua uma busca no banco de dados por todos os pré-cadastros efetuados pelo usuário de acordo com os filtros especificados e exibe na tela os dados registrados no determinado pré-cadastro. O exemplo abaixo mostra o resultado da busca pelo número do documento liberatório:

| GRU CMS - Windows Internet Exp                         | blorer                           |                                      |                                   |              | -        |        |                                             |                   |                                                 |                       |
|--------------------------------------------------------|----------------------------------|--------------------------------------|-----------------------------------|--------------|----------|--------|---------------------------------------------|-------------------|-------------------------------------------------|-----------------------|
| http://172.31.52.59:9003/EXTCM:                        | SWEB/ac/makeWelcomePage?r=yrT2   | J                                    |                                   |              |          |        |                                             |                   |                                                 |                       |
| Administrador Consulta                                 | Importação Exportação            | Atendimento ao Cliente               | Armazém i                         | Relatórios [ | Diversos | Sair 🗖 |                                             |                   |                                                 |                       |
| Consultar Pré-cadastro de C                            | arga                             |                                      |                                   |              |          |        |                                             |                   |                                                 |                       |
| AWB                                                    | -                                |                                      |                                   | HA           | WB       |        | DDE/D                                       | SE/DUE            | DUE V 17BR00000                                 | 07173                 |
| ULD                                                    |                                  |                                      |                                   |              |          |        |                                             |                   |                                                 |                       |
| Tipo de Pré-cadastro<br>Transportadora<br>Data Inicial | Todos V<br>31/08/2017            |                                      |                                   | Q.           |          |        | estado<br>CNPJ Transportadora<br>Data Final | 3                 | Selecionar Todos                                | $\overline{}$         |
| Por favor, use um dos critéri                          | os para efetuar sua consulta.    |                                      |                                   |              |          |        |                                             |                   | (C)onsultar                                     | Reiniciar Fechar      |
| Nº Tipo de Pré-cadastro<br>1 Fracionada                | Nº Pré-Cadastro<br>3187-00901244 | Nº do Vol<br>Recebimento Tota<br>1/1 | ume/Peso Líquido<br>al<br>.00,000 | AWB          | ULD      | HAWB   | Nº de<br>Documento<br>17BR0000007173        | Cia.<br>Aér<br>JJ | Data/Hora do<br>ea Registro<br>31/08/2017 14:59 | Status<br>APRESENTADO |

Exemplo 1: Consulta por Documento Liberatório

Outro exemplo abaixo mostra a busca pelo N° do AWB:

| @ GRU CMS - Windows Internet Explorer                       |                                | 107-st s                                   | and the same little |                                |                       |                                              |                       |
|-------------------------------------------------------------|--------------------------------|--------------------------------------------|---------------------|--------------------------------|-----------------------|----------------------------------------------|-----------------------|
| 6 http://172.31.52.59:9003/EXTCMSWEB/ac/make                | WelcomePage?r=yrT2U            |                                            |                     |                                |                       |                                              |                       |
| Administrador Consulta Importação                           | o Exportação Atendimento ao Cl | ente Armazém Re                            | elatórios Diversos  | Sair 🗗                         |                       |                                              |                       |
| Consultar Pré-cadastro de Carga                             |                                |                                            |                     |                                |                       |                                              |                       |
| AWB                                                         | 549 - 00007173                 |                                            | HAWB                |                                | DDE/DSE/DUE           |                                              |                       |
| ULD                                                         |                                |                                            |                     |                                |                       |                                              |                       |
| Tipo de Pré-cadastro<br>Transportadora<br>Data Inicial      | Todos<br>31/08/2017            |                                            | e,                  | estado<br>CNPJ Tra<br>Data Fin | ansportadora<br>Ial   | Selecionar Todos V<br>31/08/2017             |                       |
| Por favor, use um dos critérios para efetua                 | ar sua consulta.               |                                            |                     |                                |                       | (C)onsultar Rei                              | niciar Fechar         |
| Nº Tipo de Pré-cadastro Nº Pré-Ca<br>1 Fracionada 3187-0090 | dastro Nº do<br>Recebimento    | Volume/Peso Líquido<br>Total<br>1 /100.000 | AWB ULC             | HAWB Nº<br>Docu<br>17BR0       | de Cia.<br>mento Aére | Data/Hora do<br>Registro<br>31/08/2017 14:59 | Status<br>APRESENTADO |

Exemplo 2: Consulta por N° de AWB

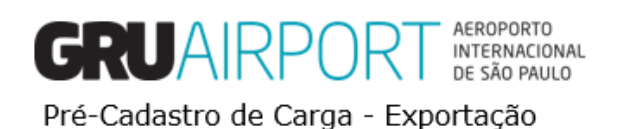

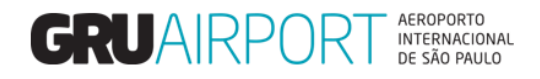

## 4. Excluir Pré-cadastro de Carga

Para abrir a funcionalidade, o usuário deverá seguir as instruções de menu conforme a imagem abaixo:

Menu Exportação, Pré-Cadastro (DUE), Pré-cadastro, Excluir Pré-cadastro de Carga (DUE).

| Administrador                  | Consulta                    | Importação Exportação | Atendimento ao Cliente | Armazém | Relatórios | Diversos       | Sair | , 8                   |              |                   |
|--------------------------------|-----------------------------|-----------------------|------------------------|---------|------------|----------------|------|-----------------------|--------------|-------------------|
| Excluir Pre-Cau                | istro de Carga              |                       |                        |         |            |                |      |                       |              |                   |
| AWB                            |                             |                       |                        | HAWB    |            |                |      | ULD                   |              |                   |
|                                |                             |                       |                        |         |            |                |      |                       |              |                   |
| Tipo de Pré-ca<br>Data Inicial | dastro                      | Todos<br>31/08/2017   | ✓                      |         |            | Data Final     |      | 31/08/2017            |              |                   |
|                                |                             |                       |                        |         |            |                |      |                       | (C)onsult    | ar Reiniciar Fech |
| •                              | Tipo de<br>Pré-<br>cadastro | Nº Pré-Cadastro       | AWB                    |         | HAV        | VB UL          | .D   | Data/Hora do Registro | Status       | Ação              |
|                                | Prepack                     | 3187-00901246         | 549-000                | 07184   |            |                |      | 31/08/2017 15:        | 44 SUBMITTED | 2                 |
|                                | Bulk                        | 3187-00901244         | 549-000                | 07173   |            |                |      | 31/08/2017 14:        | 59 SUBMITTED | 1                 |
| [1-2]/2                        |                             |                       |                        |         | Exib       | ir 100 ∨regist | ros  |                       |              |                   |

Tela - Excluir Pré-cadastro de Carga

O usuário poderá buscar os pré-cadastros registrados por ele utilizando esta funcionalidade. O sistema efetua uma busca no banco de dados por todos os pré-cadastros efetuados pelo usuário de acordo com os filtros especificados e exibe na tela os dados registrados no determinado pré-cadastro. Os exemplos abaixo mostram os resultados das buscas, por N° do AWB e por N° de ULD:

| Excluir Pré-Cadastro de<br><u>A</u> WB | e Carga (DU-E)              |                 |              |                       |                       |           |                        |           |
|----------------------------------------|-----------------------------|-----------------|--------------|-----------------------|-----------------------|-----------|------------------------|-----------|
| AWB                                    |                             |                 |              |                       |                       |           |                        |           |
|                                        |                             | 549 - 00007173  | HAWB         |                       | ULD                   | [         |                        |           |
| Tipo de Pré-cadastro<br>Data Inicial   |                             | Todos 🔽         |              | Data Final            |                       |           |                        |           |
|                                        |                             |                 |              |                       |                       |           | (C)onsultar            | Reiniciar |
| -                                      | Tipo de<br>Pré-<br>cadastro | Nº Pré-Cadastro | AWB          | HAWB ULD              | Data/Hora do Registro | Status    | Ação                   |           |
|                                        | Bulk                        | 10108-01580321  | 549-00007173 | 7173                  | 10/10/2018 08:54      | SUBMITTED | 1                      |           |
| [1-1]/                                 | 1                           |                 |              | Exibir 100 ∨registros |                       |           | $( \langle 1 \rangle)$ |           |

Exemplo 1: Consulta por N° de AWB

| Administrade           | or Consulta             | Importação | Exportação | Atendimento ao Client | e Armazém | Relatórios | Diversos        | Sair       | 8                     |           |             |             |
|------------------------|-------------------------|------------|------------|-----------------------|-----------|------------|-----------------|------------|-----------------------|-----------|-------------|-------------|
| Excluir Pro            | é-cadastro de Car       | ga         |            |                       |           |            |                 |            |                       |           |             |             |
| AWB                    |                         |            | -          |                       | HAWB      |            |                 |            | ULD                   | AKE171    | 84]]        |             |
| Tipo de l<br>Data Inio | Pré-cadastro<br>cial    |            | Todos 🔽    | ]                     |           |            | Data Fir        | nal        |                       | (r)oor    | ultas Roini | ciae Eachar |
|                        | Tipo d<br>Pré-<br>cadas | le Nº Pro  | é-Cadastro | AWB                   |           | I          | HAWB            | ULD        | Data/Hora do Registro | Status    | Ação        |             |
|                        | Prepa                   | ck 3187-0  | 00901246   | 549-00                | 0007184   |            |                 | AKE17184JJ | 31/08/2017 15:44      | SUBMITTED | 1           | $\hat{}$    |
| [1-1]                  | /1                      |            |            |                       |           | 1          | Exibir 100 🗸 re | gistros    |                       |           | K K 1       |             |

Exemplo 2: Consulta por N° de ULD (Palete/Equipamento Aeronáutico)

Para efetuar a exclusão do pré-cadastro, basta selecionar o caso desejado e clicar no botão E(x)cluir.

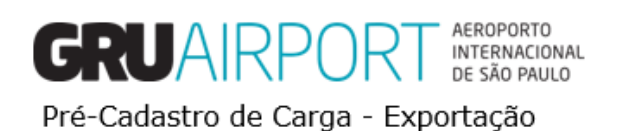

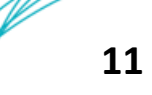

# GRUAIRPORT AEROPORTO INTERNACIONAL DE SÃO PAULO

| 🧉 GRU CMS - Windov    | vs Internet Explorer                                          |                             | 10 mil 10                    | and any state                      |                       |            |                           |
|-----------------------|---------------------------------------------------------------|-----------------------------|------------------------------|------------------------------------|-----------------------|------------|---------------------------|
| e http://172.31.52.59 | http://172.31.52.59:9003/EXTCMSWEB/ac/makeWelcomePage?r=yrT2U |                             |                              |                                    |                       |            |                           |
| Administrador C       | Consulta In<br>stro de Carga                                  | nportação Exportação Atendi | mento ao Cliente Armazém Rel | latórios Diversos S                | Gair 🗗                |            |                           |
|                       | Silv ac carga                                                 |                             |                              |                                    |                       |            | _                         |
| AWB                   |                                                               |                             | HAWB                         |                                    | ULD                   |            |                           |
| Tipo do Dró cor       | lastro                                                        | Todos                       |                              |                                    |                       |            |                           |
| Data Inicial          | Jasuo                                                         | 31/08/2017                  |                              | Data Final                         | 31/08/2017            |            |                           |
|                       |                                                               |                             |                              |                                    |                       | (C)onsulta | r Reiniciar Fecha         |
| •                     | Tipo de<br>Pré-                                               | Nº Pré-Cadastro             | AWB                          | HAWB ULD                           | Data/Hora do Registro | Status     | Ação                      |
|                       | cadastro                                                      | 3187-00901246               | 549-00007184                 |                                    | 31/08/2017 15:44      | SUBMITTED  | 1                         |
|                       | Bulk                                                          | 3187-00901244               | 549-00007172                 |                                    | 31/08/2017 14:59      | SUBMITTED  | <u></u>                   |
| [1-2]/2               |                                                               |                             | Confirm                      |                                    |                       |            |                           |
|                       |                                                               |                             | Tem certeza<br>selecionado   | que deseja excluir o registro<br>? |                       |            | _                         |
|                       |                                                               |                             |                              |                                    |                       |            |                           |
|                       |                                                               |                             | O                            | Cancelar //                        |                       |            |                           |
|                       |                                                               |                             |                              |                                    |                       |            |                           |
|                       |                                                               |                             |                              |                                    |                       |            |                           |
|                       |                                                               |                             |                              |                                    |                       |            |                           |
|                       |                                                               |                             |                              |                                    |                       |            |                           |
|                       |                                                               |                             |                              |                                    |                       |            |                           |
|                       |                                                               |                             |                              |                                    |                       |            |                           |
|                       |                                                               |                             | 5(*)                         | cluir Cancelar                     |                       |            |                           |
|                       |                                                               |                             | E(X)                         | Cancelar                           |                       |            |                           |
|                       |                                                               |                             |                              |                                    |                       |            |                           |
|                       |                                                               |                             |                              |                                    |                       |            | <b>@</b> 95% 🔻            |
| 8 E                   |                                                               | o o o                       | x 🛛 🖉 🖉 🖉                    |                                    |                       | PT 🔺 📢     | » 🕨 🔂 16:01<br>31/08/2017 |

Após a exclusão, o registro do pré-cadastro desaparecerá da tela e do banco de dados do sistema, sendo possível a realização posterior de um novo pré-cadastro para a mesma carga.

| 🥖 GRU CMS - Wind                    | ows Internet Exp                                              | lorer                         |                                  | the state of the same of                                                              |               |                       |                         | ×     |
|-------------------------------------|---------------------------------------------------------------|-------------------------------|----------------------------------|---------------------------------------------------------------------------------------|---------------|-----------------------|-------------------------|-------|
| <i>e</i> http:// <b>172.31.52</b> . | http://172.31.52.59:9003/EXTCMSWEB/ac/makeWelcomePage?r=yrT2U |                               |                                  |                                                                                       |               |                       |                         |       |
| Administrador<br>Excluir Pré-cao    | Consulta<br>lastro de Car                                     | Importação Exportação .<br>ga | Atendimento ao Cliente 🛛 Armazém | n Relatórios Div                                                                      | ersos S       | air 🗗                 |                         |       |
| AWB                                 |                                                               | -                             | HAWB                             |                                                                                       |               | ULD                   |                         |       |
| Tipo de Pré-c<br>Data Inicial       | adastro                                                       | Todos V<br>31/08/2017         |                                  | D                                                                                     | ata Final     | 31/08/2017            | (Cionsultar Reiniciar F | echar |
| •                                   | Tipo d<br>Pré-<br>cadast                                      | e Nº Pré-Cadastro             | AWB                              | HAWB                                                                                  | ULD           | Data/Hora do Registro | Status Ação             |       |
|                                     | Bulk                                                          | 3187-00901244                 | 549-00007173                     |                                                                                       |               | 31/08/2017 14:59      | SUBMITTED 🖉 🗘           |       |
| [1-1]/1                             |                                                               |                               |                                  | Exibir 10                                                                             | registros     |                       | K < 1 > >               |       |
|                                     |                                                               |                               |                                  | eração concluída com suce<br>gistro(s) excluído(s) com su<br>Og<br>E(x)cluir Cancelar | sso.<br>cesso |                       |                         |       |
|                                     |                                                               |                               |                                  |                                                                                       |               |                       | <del>0</del> ,95%       | •     |

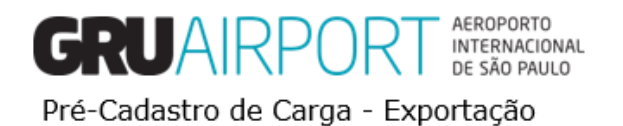

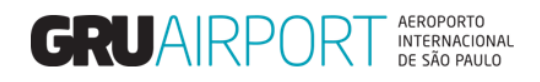

#### 5. Atualizar Pré-Cadastro de Carga

Para abrir a funcionalidade, o usuário deverá seguir as instruções de menu conforme a imagem abaixo:

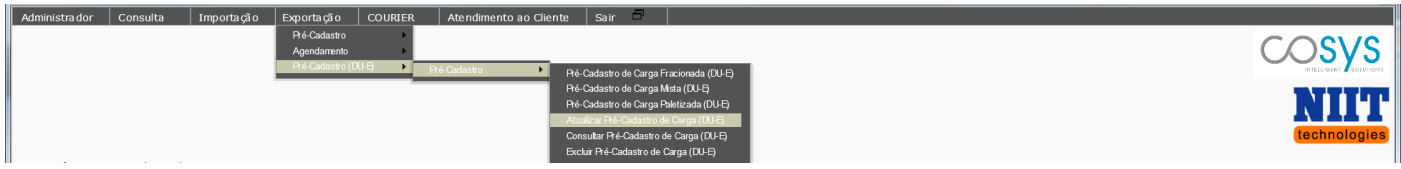

Menu Exportação, Pré-Cadastro (DUE), Pré-cadastro, Atualizar Pré-cadastro de Carga (DUE).

| 🦪 GRU CMS - Win                          | GRU CMS - Windows Internet Explorer |                    |                   |                        |                      |               |             |        |                                  |  |
|------------------------------------------|-------------------------------------|--------------------|-------------------|------------------------|----------------------|---------------|-------------|--------|----------------------------------|--|
| Attp://172.31.5                          |                                     |                    |                   |                        |                      |               |             |        |                                  |  |
| Administrador                            | Consulta                            | Importação         | Exportação        | Atendimento ao Cliente | Armazém              | Relatórios    | Diversos    | Sair 🗖 | 5                                |  |
| Atualizar Pré-                           | Atualizar Pré-cadastro de Carga     |                    |                   |                        |                      |               |             |        |                                  |  |
| AWB                                      |                                     |                    | - [               |                        |                      |               | 1           | HAWB [ |                                  |  |
| ULD                                      |                                     |                    |                   |                        |                      |               |             |        |                                  |  |
| Tipo de Pré-<br>Data Inicial<br>Expressa | -cadastro                           |                    | Todos<br>31/08/20 | ▼<br>17                | estado<br>Data Final |               |             |        | Selecionar Todos 🔽<br>31/08/2017 |  |
| Por favor, use                           | um dos critérios                    | para efetuar sua ( | consulta.         |                        | (C)on                | sultar Reinie | ciar Fechar |        |                                  |  |

Tela - Atualizar Pré-cadastro

O usuário poderá consultar os pré-cadastros registrados por ele utilizando esta funcionalidade. O sistema efetua uma busca no banco de dados por todos os pré-cadastros efetuados pelo usuário de acordo com os filtros especificados e exibe na tela os dados registrados no determinado pré-cadastro. O exemplo abaixo mostra o resultado da busca pelo N° do AWB:

| GRU CMS - Windows Internet Explore               | er                           | the states                              | top feel                                  |      |
|--------------------------------------------------|------------------------------|-----------------------------------------|-------------------------------------------|------|
| Attp://172.31.52.59:9003/EXTCMSWE                | B/ac/makeWelcomePage?r=yrT2U |                                         |                                           |      |
| Administrador Consulta :                         | (mportação Exportação Atendi | mento ao Cliente   Armazém   Relatórios | Diversos Sair 🗖                           |      |
| Atualizar Pré-Cadastro de Carg                   | a->Lista                     |                                         |                                           |      |
| AWB                                              | 549 - 0000717                | 3                                       | HAWB                                      | ^    |
| ULD                                              |                              |                                         |                                           |      |
| Tipo de Pré-cadastro<br>Data Inicial<br>Expressa | Todos V<br>31/08/2017        | estado<br>Data Final                    | Selecionar Todos 🔽<br>31/08/2017          |      |
| Por favor, use um dos critérios par              | a efetuar sua consulta.      | (C)onsultar Rein                        | niciar Fechar                             |      |
| Tipo de Pré-cadastro                             | Nº Pré-Cadastro              | AWB HAWB                                | ULD Data/Hora do Registro Expressa Status | Ação |
| Fracionada                                       | 3187-00901244                | 549-00007173                            | 31/08/2017 14:59 APRESENTAD               | o 🖉  |

Exemplo: Consulta por N° de AWB

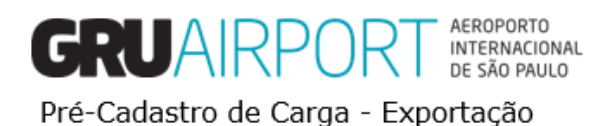

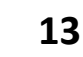

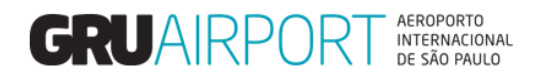

O usuário deverá utilizar esta funcionalidade quando o mesmo deseja realizar alguma alteração/correção em um determinado pré-cadastro, para isto, após localizar o registro desejado, basta clicar no botão "**Ação**" (*destacado acima*). O sistema irá direcionar o usuário a uma tela semelhante à tela do registro do Pré-cadastro de acordo com o tipo de pré-cadastro (Fracionada ou Paletizada) que ele havia efetuado anteriormente.

| opuate Sep Pre-Cargo Acceptance              | (Bulk)-External    |                          |                                                                |                                 |                      |
|----------------------------------------------|--------------------|--------------------------|----------------------------------------------------------------|---------------------------------|----------------------|
| Chave de acesso da nota fiscal<br>eletrônica | ADD NFE            | Total de Notas: 1        |                                                                |                                 |                      |
| Nº Pré-Cadastro                              | 10108-01580321     |                          |                                                                | RUC                             |                      |
| AWB                                          | 549-00007173       | HAWB                     | 7173                                                           | DDE/DSE/DUE                     | DUE V 18BR0000007173 |
| Origem AWB                                   | GRU                | Destino AWB              | MIA                                                            | Documento de<br>Transporte      |                      |
| Origem HAWB                                  | GRU 🔍              | Destino HAWB             | MIA                                                            | Data (DAT)/ CPF<br>do Motorista | 10/10/2018           |
| Cia. Aérea                                   | LA                 |                          |                                                                |                                 |                      |
| Peso Bruto                                   | 100,000            | Embalagem                | 09 Amarrado                                                    | DSE Manual / RUC                |                      |
| Volumes                                      | 1                  | Conteúdo                 |                                                                | Expressa                        |                      |
| Natureza                                     |                    | Bagagem Desacompanhada   |                                                                | Air Trans <u>i</u> t            |                      |
| CNPJ/CPF Exportador                          | 00.182.969/0001-20 | Exportador               | ALLNEX BRASIL COMERCIO DE PRODUTOS QUIMICOS LTDA               | Cobrança Gerada<br>para o       | Agente 🗸             |
| CNPJ/CPF Agen te                             | 15.578.569/0001-06 | Agente                   | CONCESSIONARIA DO AEROPORTO INTERNACIONAL DE<br>GUARULHOS S.A. |                                 |                      |
| Transporter CNPJ Id                          | 64.666.936/0001-39 | Transportador/Coletor    | TRANSJORI TRANSPORTES LTDA                                     |                                 |                      |
| Trânsito                                     | NÃO                | Verificação de Segurança |                                                                |                                 |                      |
| Observações                                  |                    |                          |                                                                |                                 |                      |
|                                              |                    |                          |                                                                |                                 |                      |
|                                              |                    |                          |                                                                | NCM                             |                      |
|                                              |                    |                          | Tamanho:1500, Restante:                                        |                                 |                      |
|                                              |                    |                          | (S)alvar Cancelar Fechar                                       |                                 |                      |

Tela – Atualizar Pré-cadastro de Carga Fracionada

Uma das funcionalidades que este tela apresenta (além da possibilidade do usuário alterar qualquer campo preenchido anteriormente no registro do pré-cadastro) é a alteração (inclusão/exclusão) de chaves de acesso de notas fiscais eletrônicas (NF-e). Para utilizar esta função, basta ao usuário clicar no botão **ADD NFE.** 

O sistema irá exibir uma tela onde, após o usuário informar os 44 dígitos da chave de acesso (o usuário pode utilizar o scanner para realizar a leitura do código de barras existente na NF-e referente à chave de acesso), o sistema vai salvar o número da chave automaticamente. Em casos de múltiplas chaves de acesso (múltiplas notas), basta inserir todas as chaves de acesso referentes à carga amparada pelo AWB (HAWB) e, posteriormente, clicar no botão **Fechar**. Para excluir alguma chave de acesso listada nesta tela, basta clicar no ícone "**X**" para que aquele registro seja removido da lista.

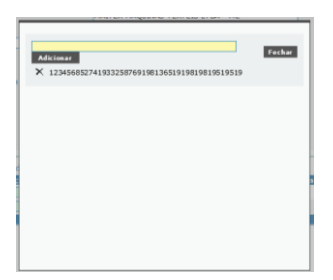

Após efetuadas a devidas alterações, basta clicar no botão (S)alvar para que o sistema atualize os dados do précadastro.

| Tipo de Pré-cadastro | Nº Pré-Cadastro | AWB          | HAWB                         | ULD | Data/Hora do Registro | Expressa Status | Ação |
|----------------------|-----------------|--------------|------------------------------|-----|-----------------------|-----------------|------|
| Fracionada           | 3187-00901244   | 549-00007173 |                              |     | 31/08/2017 14:59      | APRESENTADO     | 1    |
|                      |                 |              |                              |     |                       |                 |      |
|                      |                 | S            | uccess                       |     |                       |                 |      |
|                      |                 | (            | Operação concluída com suces | S0. |                       |                 |      |
|                      |                 |              | -                            |     |                       |                 |      |
|                      |                 |              |                              |     |                       |                 |      |
|                      |                 |              |                              | 11  |                       |                 |      |
|                      |                 |              |                              |     |                       |                 |      |

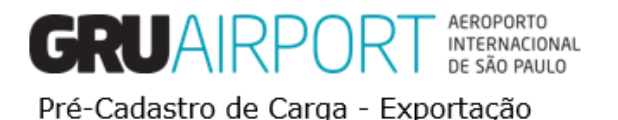

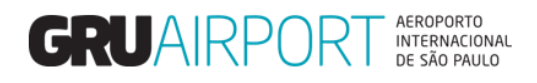

# 6 Procedimentos Extras – Cargas com múltiplos Documentos Liberatórios -Orientações

#### 6.1 Cargas com múltiplos Documentos Liberatórios

Para o registro de um Pré-cadastro de Carga (Fracionada/Paletizada) que contenha mais de um documento liberatório (múltiplas DUEs), o usuário <u>deverá</u> selecionar o campo DSE **Manual / RUC** para que não seja obrigatória a informação de um número de documento liberatório (uma vez que somente seria possível informar um único documento). Além disso, o usuário deverá informar o número do MRUC no campo **RUC**.

| Pré-Cadastro de Carga Fracionada (DU-E)            |                                          |                      |                                                                          |  |  |  |  |
|----------------------------------------------------|------------------------------------------|----------------------|--------------------------------------------------------------------------|--|--|--|--|
|                                                    |                                          |                      |                                                                          |  |  |  |  |
| Chave de<br>acesso da<br>nota fiscal<br>eletrônica | Adicionar NF-e                           | Total de Notas: 4    |                                                                          |  |  |  |  |
| AWB                                                | 999 - 01234567                           | HAWB                 |                                                                          |  |  |  |  |
| RUC                                                | 8BR09807987098709807987MRUC00000000      | Trânsito             | Air Trans <u>i</u> t                                                     |  |  |  |  |
| Origem AWB                                         | GRU                                      | Destino AWB          | DES Documento de<br>Transporte                                           |  |  |  |  |
| Origem HAWB                                        | Q                                        | Destino HAWB         | Data (DAT)/ CPF 27/11/2018                                               |  |  |  |  |
| Cia. Aérea                                         | CA                                       | Expressa             | DSE Manual / RUC                                                         |  |  |  |  |
| Peso Bruto                                         | 4                                        | Embalagem            | 09 Amarrado Verificação de Segurança                                     |  |  |  |  |
| Volumes                                            | 400                                      | Conteúdo             | Bagagem Desac ompanha da                                                 |  |  |  |  |
| CNPJ/CPF<br>Exportador                             | 15.578.569/0001-06                       | Exportador           | CONCESSIONARIA DO AEROPORTO INTERNACIONAL DE GUARULHOS                   |  |  |  |  |
| CNPJ/CPF<br>Agente                                 | 15.578.569/0001-06                       | Agente               | CONCESSIONARIA DO AEROPORTO INTERNACIONAL DE GJARULHO                    |  |  |  |  |
| CNPJ<br>Transportador                              | a 15.578.569/0001-06                     | Transportador/Coleto | or Concessionaria do Aeroporto Internacional de Guarulhos                |  |  |  |  |
| Cobrança<br>Gerada para o                          | Agente 🗸                                 |                      |                                                                          |  |  |  |  |
| Natureza                                           |                                          | NCM                  |                                                                          |  |  |  |  |
| Observações                                        |                                          |                      | ^                                                                        |  |  |  |  |
|                                                    |                                          |                      |                                                                          |  |  |  |  |
|                                                    |                                          |                      | Tamanho: 1500. Restante:                                                 |  |  |  |  |
| Ao real                                            | izar este Pré-Cadastro, o exportador con | corda com os termos  | os e condições de uso do Terminal de Carga de Exportação, disponível em: |  |  |  |  |
| http://www.                                        | grucargo.com.br/index.aspx               | Sond com os termos   |                                                                          |  |  |  |  |
|                                                    |                                          |                      | (S)alvar Reiniciar Fechar                                                |  |  |  |  |

Exemplo: Preenchimento da Tela de Pré-cadastro de Carga (Fracionada)

Vale ressaltar que o usuário deve informar todas as chaves de acessos das NF-Es relativas à carga normalmente. Também será necessário, <u>antes do registro do Pré-cadastro</u>, efetuar a consolidação dos processos (pelo número de cada RUC) no Portal Único a fim de que seja gerado um número de Master RUC **(MRUC)**. O processo, então, será realizado (liberado) pelo número do MRUC.

O usuário irá registrar uma solicitação de serviço com a opção <u>363 - FALTA PRESENCA DUE</u> e **deverá** apresentar uma autorização comprovada (carimbada) pela RFB para que a recepção seja efetuada.

Nota: A realização de pré-cadastro de carga com mais de um documento liberatório deverá ser previamente autorizada pela Receita Federal do Brasil – Setor EDAEX – Alfândega do Aeroporto de Guarulhos.

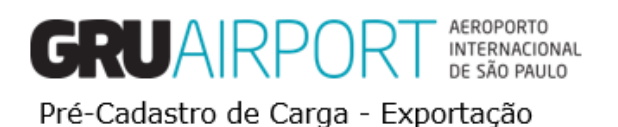

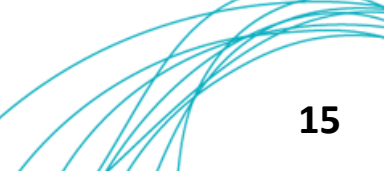

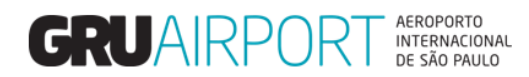

#### 7 Contato

Para suporte referente a dúvidas, sugestões, reclamações, etc. o usuário pode entrar em contato com a Central de Atendimento ao Cliente (CAC) pelo email:

Gruairport-cargas-cac@gru.com.br

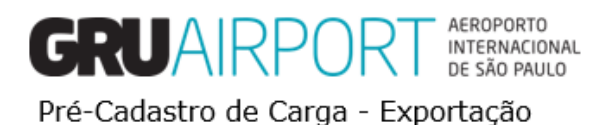

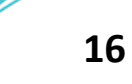